# GraphPad PRSSM Version 5.0

# Prism Tour for Mac 🗳

# CONTENTS

| プリズムツアー概要         | 2  |
|-------------------|----|
| 1. 新しいプロジェクトの作成   | 2  |
| 2. データの入力         | 3  |
| 3. 自動グラフ化機能       | 4  |
| 4. データの分析         | 5  |
| 5. グラフのカスタマイズ     | 8  |
| 6. 印刷とエクスポート      | 10 |
| 7. グラフの複製         | 10 |
| 8. グラフの編集         | 13 |
| 9.グラフのレイアウト機能     | 14 |
| 10. 自動リンクおよび更新機能  | 15 |
| 11. ノート追加機能・便利な機能 | 16 |
|                   |    |

# プリズムツアー概要

#### Prism 概要

GraphPad 社の Prism は生物統計、カーブフィット(非線形回帰)、そして科学的なグラフ作成機能を一つにまとめた プログラムです。

このツアーは Prism の主な機能を紹介し、ソフトウェアに慣れていただくことを目的としています。このソフトウェアは 使い易さという点を重視して設計されていますので複雑に考える必要はありません。間違いを恐れずに、色々な 操作を試してください。どうしてもうまく操作できない場合にはヘルプやマニュアルを参照して Prism の正しい操作 方法や統計知識と情報を見つけましょう。

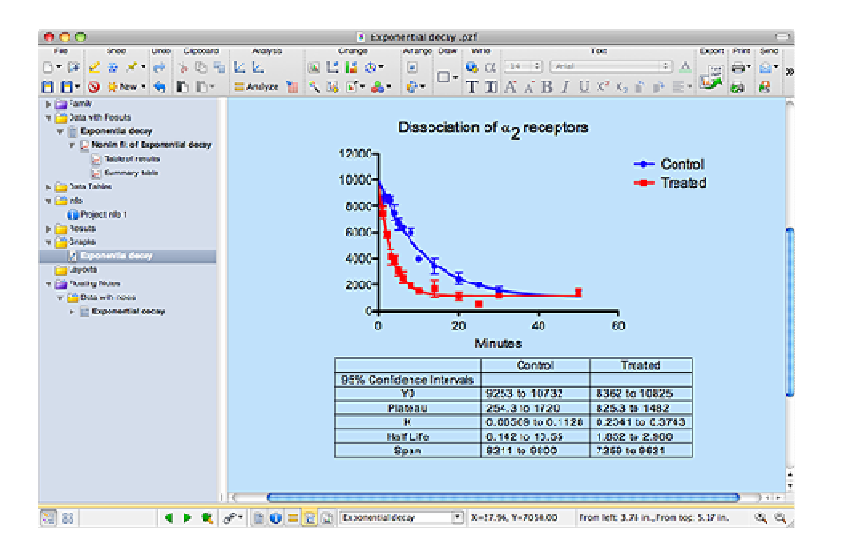

# ムービーを見る

ッアーはムービーとしても用意されています。Prisimを起動し、Welcome to GraphPad Prism ダイアログで "Learn to use Prism"を選択します。

# 新しいプロジェクトの作成

### 最初にグラフの種類を決定します

Prism では作成したいグラフの種類を選択し、エラーバーに関する設定を最初に行います。選択したグラフの種類 に合わせてデータテーブルが用意されます。

# グラフとデータテーブルの種類

Prism には XY グラフ(XY graphs), カラムプロット(Colunm graphs), グループプロット(Grouped graphs), 分割表分 析(Contingency tables), 生存分析(Survival plots) という5種類のグラフタイプがあります。Welcome to GraphPad Prism ダイアログにそれぞれタブが用意され、ダイアログの中央に各カテゴリの代表的なグラフが表示されています。

次のスクリーンショットは XY グラフが選択された場合の例です。

点、点と線、棒などの形式でXYグラフを作図することができます。基本的なグラフの種類を選択し、表示されたアイ コンから、作成したいグラフに最も近似したものを選びます。グラフアイコンの下に、誤差に関する設定項目があり ます。ここで既に計算済みの誤差を利用するか、または Prism に計算させるか設定を行います。

| 000                | Welcome to GraphPad Prism                                                                                               |
|--------------------|----------------------------------------------------------------------------------------------------|
| Š prijn            | e<br>Version 5.0a                                                                                                    |
| Learn to use Prism | Available analyses                                                                                                    |
| Open a file        | Linear regression     Cubic spline & LOWESS     Smooth curve     Correlation (Pearson or Spearman)     Area under curve |
| NEW TABLE & GRAPH: | Organization of data table                                                                                              |
| (XT)               |                                                                                                    |
| Column             | Start with an empty data table                                                                                          |
| Grou ped           | Use sample data How is an XY table organized?                                                                           |
| Contingency        |                                                                                                    |
| Survival           |                                                                                                    |
|                    | Selected-graph: Points only                                                                                             |
| CLONE FROM:        |                                                                                                    |
| Opened project     | X: Enter X error values to plot horizontal error bars                                                                   |
| Recent project     | Y: C Enter and plot a single Y-mile for each point                                                                      |
| Saved example      | Enter 2 3 replicate values in side-by-side subcolumns;                                                                  |
| Shared example     | Enter and plot error values calculated elsewhere                                                                        |
|                    | Enter: Mean, SD, N                                                                                                    |
|                    |                                                                                                    |
|                    | (Paret)                                                                                                    |
|                    | Cancel                                                                                                    |

新しいプロジェクトを作成するにあたり、適したカテゴリのデータテーブルを選択することが大事です。ここで、グラフ の形式だけに捕らわれないように注意してください。グラフによって値を入力するデータテーブルは異なります。つ まり、グラフのカテゴリが違えば、データテーブルのフォーマットも異なります。グラフの種類を変更することは簡単 ですが、一度入力したデータテーブルのフォーマットを変更するのは手間がかかります。作成した XY グラフ用のデ ータテーブルを後からカラムプロットのデータテーブルに変更するような作業は、できるだけ避けてください。

# 実際にグラフを作成してみましょう

1. Prism を起動し、Welcome ダイアログで XY タブを選びます。

2. Use sample data の項目から"Exponential - One phase decay."を選択します。

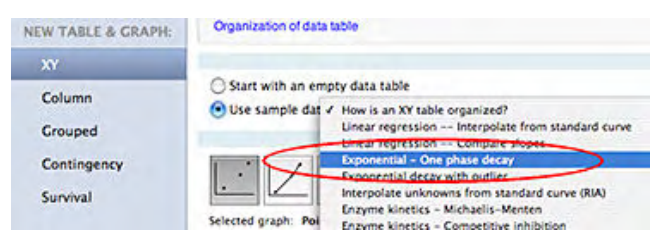

\*\* ここでは例として予め用意されているサンプルデータを利用します。実際に自分のデータを使う場合は、目的とするグラフアイコンを選び、次に誤差に関する設定を行います。

# 2. データの入力

# データテーブルのフォーマット

Welcome ダイアログでグラフを選択すると、Prism は選択されたグラフに対応したデータテーブルを作成します。

ステップ1でサンプルデータ"Exponential - One phase decay."を選択した場合、「3回の繰り返しのある XY グラフ (Enter [3] replicate values in side-by-side subcolumns.)」がデフォルトで設定されます。 一つの X 列と2 回分の繰 り返しデータを入力する Y 列からなるデータテーブルが作成されます。

# 実際に入力する

1. ステップ 1 で選んだサンプルデータは、次の図に示すように3つのサブカラムのあるデータテーブルで表示されます。空白のセルが存在しますが、それは問題ありません。Prism が自動的に処理しますので、欠損値はそのままにしておきます。 テーブルの種類やサブカラム数を変更する時は、左上隅にある Table format ボタンをクリックします。

| 1  | -     | x       |      | A       |      |       | B       |      |
|----|-------|---------|------|---------|------|-------|---------|------|
| -  |       | Minutes |      | Control |      |       | Treated |      |
|    | 0     | ×       | A:Y1 | A:Y2    | A:Y3 | B:Y1  | B:Y2    | B:Y3 |
| 1  | Title | 1.0     | 8887 | 7366    | 9612 | 6532  | 7905    | 7907 |
| 2  | Title | 2.0     | 8329 |         | 8850 | 5352  | 5841    | 6277 |
| 3  | Title | 3.0     | 7907 | 8810    | 8669 | 5177  | 4082    | 3157 |
| 4  | Title | 4.0     | 7413 | 8481    | 6489 | 3608  |         | 4226 |
| 5  | Title | 5.0     | 7081 | 7178    | 5716 | 2559  | 3697    | 2816 |
| 6  | Title | 6.0     | 6249 | 6492    |      | 1671  | 3053    | 2891 |
| 7  | Title | 8.0     | 5442 | 6172    | 6409 | 2264  | 1658    | 1879 |
| 8  | Title | 10.0    | 4020 | 3758    | 4138 | 1905  | 1302    | 1406 |
| 9  | Title | 14.0    | 4559 | 3146    | 2547 | 2994  | 1338    | 739  |
| 10 | Title | 20.0    | 3033 | 1587    | 2754 | 1444  |         | 760  |
| 11 | Title | 25.0    | 2105 | 1707    | 2152 | 281   | 484     | 765  |
| 12 | Title | 30.0    | 1005 | 2156    | 1185 | 1103  | 1517    | 833  |
| 13 | Title | 50.0    | 820  | 1513    | 1591 | 1918  | 1128    | 1293 |
|    |       |         |      |         |      | 1.165 |         |      |

2. このサンプルデータにはデータの構造と分析方法を記述したフローティング・ノート<sup>(1)</sup>が付いています。このフロー ティング・ノートを最小化する場合は右上隅のアイコンをクリックします。Prism5の新機能であるフローティング・ノー トは、データシートごとに用意でき、必要な情報を書き込むことができます。

| Clipbo | ard   | Analysis | Change              | Import Dra | w Write                                                                                                    | Text                                                               | Ex             | port Print  | Send       |
|--------|-------|----------|---------------------|------------|----------------------------------------------------------------------------------------------------|--------------------------------------------------------------------|----------------|-------------|------------|
|        | •     | 🖌 🛃      | (∑)X↓+<br>(## ● 123 | <b>@</b>   | $- \begin{bmatrix} 0 & \boldsymbol{\alpha} & 13 \\ \mathbf{T} & \mathbf{I} & \mathbf{A} & \mathbf{A} \end{bmatrix} \begin{bmatrix} 1 & 0 \\ \mathbf{A} & \mathbf{A} & \mathbf{B} \end{bmatrix}$ | Verdana<br>I <u>U</u> X <sup>2</sup> X <sub>2</sub> m <sup>2</sup> |                |             | <b>@</b> • |
|        |       | x        |                     | A O        | •                                                                                                    |                                                                    |                |             |            |
|        | UNE . | Minutes  |                     | Contre     | How the data are a                                                                                                    | rranged                                                            |                |             |            |
|        |       | o x      | A:Y1                | A:Y2       | triplicate for Control                                                                                                    | and Treated condit                                                 | ions. Some co  | ells are bl | ank to     |
| 1      | Titl  | 1.0      | 8887                |            | missing data.                                                                                                    |                                                                    |                |             |            |
| 2      | Titl  | 2.0      | 8329                |            | The goal<br>To fit an exponential decay curve to determine the rate constant o<br>also the starting and plateau Y values).                                                                      |                                                                    |                |             |            |
| 3      | Tit   | 3.0      | 7907                |            |                                                                                                    |                                                                    |                |             |            |
| 4      | Titl  | 4.0      | 7413                |            |                                                                                                    |                                                                    |                |             |            |
| 5      | Titl  | 5.0      | 7081                |            | To fit an exponential decay curve                                                                                                    |                                                                    |                |             |            |
| 6      | Tits  | 6.0      | 6249                |            | <ol> <li>Click Analyze.</li> <li>Choose nonlinear r</li> </ol>                                                                                                    | egression from the                                                 | list of analys | es for XY   | data.      |
| 7      | Tit   | 8.0      | 5442                |            | 3. Open the exponent                                                                                                    | tial panel of equation                                             | ins            |             |            |
| 8      | Tits  | 10.0     | 4020                |            | 4. Choose "One phas                                                                                                    | se exponential deca                                                | у".            |             |            |
| 9      | Tits  | 14.0     | 4559                |            | Click below to learn more about fitting exponential data.                                                                                                    |                                                                    |                |             |            |
| 10     | Tit   | 20.0     | 3033                | -          | Chan bu atan instruction                                                                                                    |                                                                    | dama data      |             |            |
| 11     | Titl  | 25.0     | 2105                | -          | 707 2152                                                                                                    | 281                                                                | 464            |             | 700        |
| 12     | Titl  | 30.0     | 1005                | 2          | 156 1185                                                                                                    | 1103                                                               | 1517           |             | 833        |
| 13     | Titl  | 50.0     | 820                 | 1          | 513 1591                                                                                                    | 1918                                                               | 1128           | 1           | 293        |

データのインポート

サンプルデータを利用しない場合、データを直接データテーブルに入力する方法や、Excelファイルやテキストファイ ルからデータをインポートしたり、Excelのスプレッドシートからコピー&ペーストしてデータを入力する方法がありま す。データをインポートする場合は Prism ツールバーにある Import ボタンをクリックして、目的のファイルを選択し ます。データのインポートやコピー&ペーストの際にフィルタ機能を利用すれば、条件に合った行や列だけを取り込 むことができます。

# 3. 自動グラフ化機能

# グラフの自動作成

データテーブルにデータを入力すると、Prism は自動的にグラフを作成します。最初に表示されるグラフは、Prism の Edit メニュー<sup>(1)</sup>にある Preferences<sup>(2)</sup>でコントロールできるフォント、線幅、エラーバーフォーマット、カラースキーム のデフォルト情報を元にして作成されます。

<sup>&</sup>lt;sup>(1)</sup> Windows 日本語版:フローティングメモ

<sup>&</sup>lt;sup>(1)</sup> Windows 日本語版:編集メニュー

<sup>&</sup>lt;sup>(2)</sup> Windows 日本語版: 設定

| Info Sheel                | t File            | Locations         | Send to MS Office     |
|---------------------------|-------------------|-------------------|-----------------------|
| View                      | File & Printer    | Graph             | Analysis Interne      |
| Axes                      |                   |                   | Default color scheme- |
| <u>H</u> eight:           | 5.08 cm           |                   | *Black and white 💌    |
| <u>S</u> hape:            | Wide              | ~                 |                       |
| Frame:                    | No frame          | ~                 | Fonts                 |
| -<br>Thickness            | 1 ot              |                   | Main <u>r</u> ive     |
|                           | n pr              |                   | A <u>x</u> isTitles   |
| lic <u>k</u> s:           | Uutside           | <b>*</b>          | Numbering             |
| Error Bar-                |                   |                   | Logondo * Loholo      |
| Style:                    |                   | ~                 |                       |
| <u>V</u> alue:            | SEM               | ~                 | Embedded tables       |
| Thick <u>n</u> ess:       | 2 pt              | ~                 | <u>R</u> ow Titles    |
| Symbols & Li              | nes               |                   |                       |
| Symbol si <u>z</u> e:     | 4 •               | ✓ Line Thickn     | ess: 1 pt 💌           |
| Bar graphs                |                   | 1.0               |                       |
| Gap Betwee                | n Columns: 50     | <i>7</i> 6        |                       |
| u ap betwee<br>Par Pardar | n aroups (two gro | uping valiables i | uniy). Tuu %          |
| bai buiuei.               | 2 pt              | *                 |                       |
|                           |                   |                   |                       |
|                           |                   |                   |                       |

### 実際に作ってみましょう

1. Prism ウィンドウの左側にある Prism ナビゲータツリーにあるグラフ名をクリックすると、選択されたグラフが画面 に表示されます。 データテーブルとグラフは同じ名前になります。(ステップ 1 で説明したサンプルデータを利用し ている場合、両者とも"Exponential decay"となっています。)グラフ名をクリックすると同時にデータシート名も太字 で表示され、またデータシートをクリックすると対応するグラフ名も太字で表示されます。仮にデータテーブル名を変 更すると、グラフ名やそれに関連する全てのシート名が自動的に変わります。

Note: ここでのエラーバーは Preferences ダイアログのデフォルト設定にあるように「標準誤差」(Error Bar-Value: SEM)を示します。標準偏差やデータの範囲を示す場合はシンボルをダブルクリックして Format Graph ダイアログを 表示して、種類を変更してください。

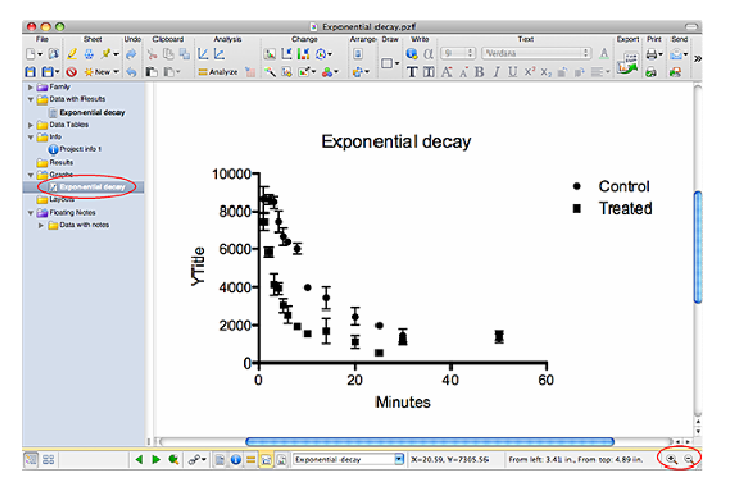

4. グラフを拡大、縮小表示する場合は画面右下にある拡大ツール 오 そ利用します。拡大ツールをクリック すると、画面に表示される大きさが変わります。拡大・縮小されるのは画面上のみで、印刷や画像エクスポートには 影響しません。 グラフの実サイズを変更する場合は Resize ボタン<sup>(1)</sup>を利用します。

# 4. データの分析

# 分析手法を選ぶ

<sup>&</sup>lt;sup>(1)</sup> Windows 日本語版: リサイズボタン

カーブフィット、データの変換と正規化、さらに統計的検定と分析など、Prism には多くの機能があります。

### 実際に分析してみましょう

1, データテーブルまたはグラフを表示している状態から Prism ツールバーの Analyze ボタン<sup>(2)</sup> **二 Analyze** をクリックします。

#### 2. 目的の分析手法を選択します。

ここでは、データに対して非線形回帰(カーブフィット)を実行します。Analyze Data ダイアログでは図に示すように XY 分析の項目"Nonlinear regression (curve fit)"を選択して OK ボタンをクリックします。デフォルトでは、Prism は 画面右に表示されるすべてのデータセットを対象にして分析を実行します。ここではデータ Control と Treated に対 して分析が行われます。ここに表示されるデータのうち、分析対象以外のものはチェックを外します。

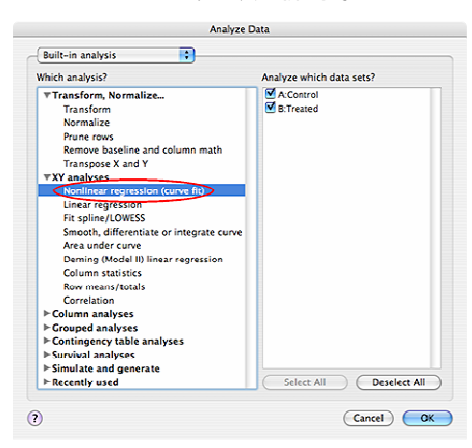

3. Analyze Data ダイアログで分析手法を選択すると、分析の詳細を設定するための Parameters ダイアログが表示されます。非線形回帰(カーブフィット)の Parameters ダイアログには多くのオプションがありますが、ここでは細かくチェックせず式だけを選びます。 Exponential にある one-phase decay モデルを選び、OK ボタンをクリックします。

| binding - Kinetics<br>Binding - Kinetics<br>P Enzyme Kinetics<br>V popertential<br>Cost posts deary<br>Prices - Mediometry on e phase decay                                                                                                    | Move Up                       |
|----------------------------------------------------------------------------------------------------|-------------------------------|
| bose a regulation<br>befording - Kinetics<br>befording - Kinetics<br>before the second second<br>before the second second second<br>before the second second second second<br>before the second second second second second second<br>before the second second | Move Up                       |
| Binding - Kinetics     Enzyme kinetics     Enzyme kinetics     Use promential     Orie prise decay     Prices followed by one phase decay                                                                                                    | Move Up                       |
| Enzyme kinatics     Vegeneratina     Ore prase decay     Prictor followed by one phase decay                                                                                                    | Move Up                       |
| V Exponential<br>One phase decay<br>Platess follower by one phase decay                                                                                                    | Move Up                       |
| One phase decay<br>Piateau followed by one phase decay                                                                                                    | Mana Dan                      |
| Picteas followed by one phase decay                                                                                                    |                               |
| The share description                                                                                                    | (MOVE DOV                     |
| two phase decay                                                                                                    |                               |
| Three phase decay                                                                                                    |                               |
| One-phase association                                                                                                    |                               |
| Plateau followed by one phase association                                                                                                    |                               |
| Two phase association                                                                                                    |                               |
| Exponential growth equation                                                                                                    |                               |
| ⊨ Lines                                                                                                    |                               |
| ▶ Polynomial                                                                                                    |                               |
| ▶ Gaussian                                                                                                    | U                             |
| ▶ Sine waves                                                                                                    | ¥.                            |
| Classic equations from prior versions of Prism                                                                                                    |                               |
| If you have subtracted off the nonspecific signal, constrain Plateau to a co                                                                                                    | nstant value of 0.0           |
|                                                                                                    |                               |
| One phase decay                                                                                                    | (?) I earn about his equation |
|                                                                                                    | 0                             |
| ting method                                                                                                    |                               |
| Least squares (ordinary) fit 💫 Automatic outlier elimination                                                                                                    | Rcbust fit                    |
| erpolate                                                                                                    |                               |
| Interpolate unknowns from standard curve. Confidence interv                                                                                                    | al: None 🗘                    |

どの式を選択すべきか、よく分からない場合は Learn about this equation をクリックします。式に関する情報はオンラインヘルプで参照できます。

| ▼ Exponential                                                          | ( Move Up                     |
|------------------------------------------------------------------------|-------------------------------|
| One phase decay                                                        |                               |
| Plateau followed by one phase decay                                    | Move Down                     |
| Two phase decay                                                        |                               |
| Three phase decay                                                      |                               |
| One-phase association                                                  |                               |
| Plateau followed by one phase association                              |                               |
| Two phase association                                                  |                               |
| Exponential growth equation                                            |                               |
| ▶ Lines                                                                |                               |
| ▶ Polynomial                                                           |                               |
| ▶ Gaussian                                                             |                               |
| ► Sine waves                                                           |                               |
| Classic equations from prior versions of Prism                         | Ŧ                             |
| If you have subtracted off the nonspecific signal, constrain Plateau t | to a constant value of 0.0    |
| One phase decay                                                        | (?) Learn about this equation |

4. 分析結果は結果テーブル(Analysis Result table)に出力されます。 画面左側の Prism ナビゲータにある、"Table

<sup>&</sup>lt;sup>(2)</sup> Windows 日本語版:分析ボタン

of Results"をクリックするとカーブフィットの計算結果が表示されます。

| 000                                         |                                     | <ul> <li>Exponential of</li> </ul> | iecay, pzt               |              |                     |       |        |                |       |
|---------------------------------------------|-------------------------------------|------------------------------------|--------------------------|--------------|---------------------|-------|--------|----------------|-------|
| File Shoet Undo Cil                         | loboard Analysis linterpret         | Change                             | Draw Wrbe                | π.           | eot                 |       | Deport | Print          | Send  |
| 3= 🕼 🖌 🖶 🗶 🤘 🦕                              | 6 % E # 👘                           |                                    | 📢 α, 🕐                   | 4) ( Verdana |                     | 1 A   | 227    | <u>ا ا ا ا</u> | 8.    |
| 1 🗂 💿 🙁 New = 🥱 🗈                           | 🗈 = Analyza 🦌 🚨 ,                   | ii 🗔 129                           | TOA                      | BIU          | $\times^2 \times_2$ | 8 A 🖂 | . 🗊    | 6              | æ     |
| 🖌 🤖 Family                                  | North B                             | A                                  | 8                        | C            | D                   | E     | F      |                | G.    |
| r 🛅 Data with Results                       | Table of results                    | Cores                              | Treated                  | TBs          | TES                 | T88   | T8s    |                | T 84  |
| 🐨 💼 Exponential decay                       |                                     |                                    |                          |              |                     |       |        |                |       |
| v 🛃 Nomin fit of Expo                       | <ul> <li>One-phase decay</li> </ul> |                                    |                          |              |                     |       |        |                |       |
| Table of results                            | 2 Best fit values                   |                                    |                          |              |                     |       |        |                |       |
| Euromany table                              | 3 79                                | 9992                               | 9692                     |              |                     |       |        |                |       |
| Data Tables                                 | 4 Plateou                           | 987.0                              | 1154                     |              |                     |       |        |                |       |
| indo.                                       | 5 10                                | 0.08927                            | 0.3042                   |              |                     |       |        |                |       |
| UPROJECTI PRO 1                             | 6 PRafLife                          | 7.765                              | 2:278                    |              |                     |       |        |                |       |
| Pesuts                                      | y Span                              | 9005                               | 8440                     |              |                     |       |        |                |       |
| Graphs                                      | 8 Std. Error                        |                                    |                          |              |                     |       |        |                |       |
| Exponential decay                           | 9 10                                | 363.7                              | 605.5                    |              |                     |       |        |                |       |
| Caylouts                                    | 10 Filebou                          | 300.3                              | 161.5                    |              |                     |       |        |                |       |
| <ul> <li>Confliction with antice</li> </ul> | 11 K                                | 0.01150                            | 0.034465                 |              |                     |       |        |                |       |
|                                             | 12 Span                             | 390.6                              | 580.8                    |              |                     |       |        |                |       |
|                                             | 13 55% Confidences Internalia       |                                    |                          |              |                     |       |        |                |       |
|                                             | 14 170                              | 9253 to 91732                      | 8342 So 10425            |              |                     |       |        |                |       |
|                                             | ss Plateou                          | 254.355 1720                       | 825.3 to 1482            |              |                     |       |        |                |       |
|                                             | 94 ×                                | 0.00509 to 0.1128                  | 0.2345 55-0.3743         |              |                     |       |        |                |       |
|                                             | 17 Pilaf Lfo                        | 6.14210 10.55                      | 1.052 to 2.900           |              |                     |       |        |                |       |
|                                             | sa Sipan                            | 8211 to \$8000                     | 7259 to 9625             |              |                     |       |        |                |       |
|                                             | 52 Goodness of Fit                  |                                    |                          |              |                     |       |        |                |       |
|                                             | 20 Degrees of Freedom               | 34                                 | 34                       |              |                     |       |        |                |       |
|                                             | 21 88                               | 0.9401                             | 0.9196                   |              |                     |       |        |                |       |
|                                             | 22 Absolute Sum of Squarers         | 1.685e-047                         | 1.256e+007               |              |                     |       |        |                |       |
|                                             | 23 - 57.5                           | 704.8                              | 607.7                    |              |                     |       |        |                |       |
|                                             | 24 Constraints                      |                                    |                          |              |                     |       |        |                |       |
| 19                                          |                                     |                                    | -                        | · · · ·      |                     |       |        | -              | 0.410 |
| ীয়ঃ বি চ                                   |                                     | ionia fit of Exponentia            | a delve) [Fratie of resu | lis ti       |                     |       |        |                |       |

5. Interpret ツールバー<sup>(1)</sup>をクリックすると実行した分析に関するチェックリスト(Analyze Checklist)を表示します。分析結果を統計的に解釈する際にご参照ください。

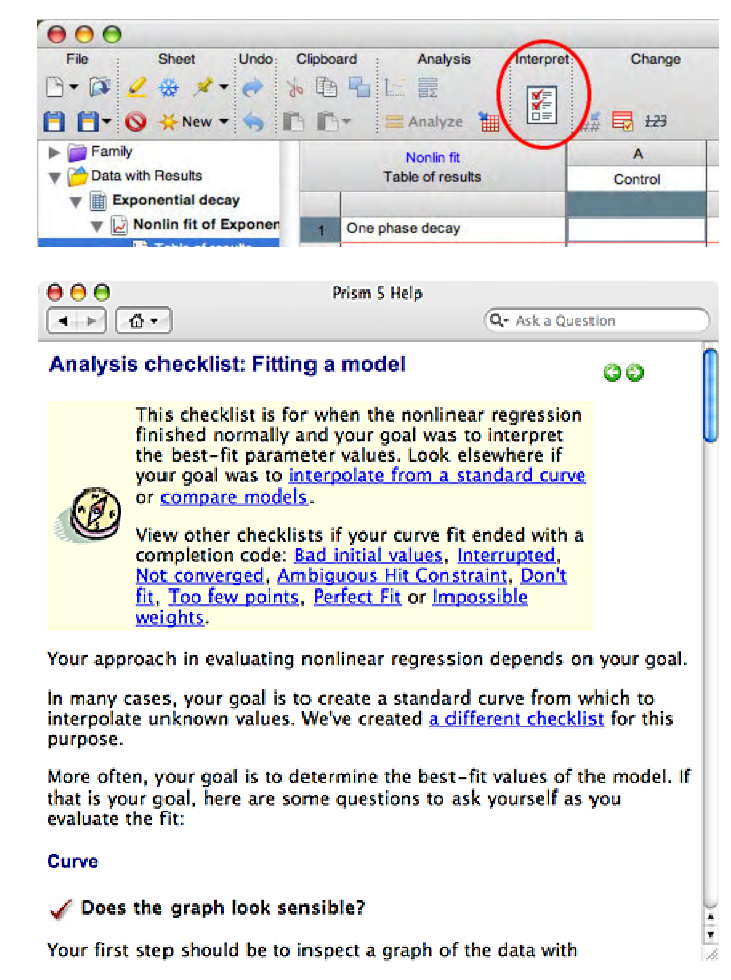

6. ナビゲータツリーで同じグラフ名クリックをすると、フィットした曲線の付いたグラフを表示します。リンクしている データテーブル、グラフ、分析結果が太字で表示され、データを更新すると、グラフと分析結果も自動的に更新され ます。

<sup>&</sup>lt;sup>(1)</sup> Windows 日本語版:説明ボタン

# 5. グラフのカスタマイズ

# グラフのフォーマットをカスタマイズする

グラフ上の任意のオブジェクトを自由にカスタマイズできるのも Prism の特徴です。データポイントをダブルクリック すると、記号のサイズや形、色を編集できます。 背景色やカラースキームを変更する場合は Prism ツールバーに あるフォーマットツール(formatting tools)を利用します。矢印、円、矩形、テキスト、ギリシャ文字、数式 なども追加 でき、分析結果ウィンドウの情報をグラフに貼り付けることもできます。Prism は関連するシート間のリンクを保持す るので、データが更新されれば、グラフだけではなく貼り付けられた分析結果も更新されます。

### 実際に編集してみましょう

1. グラフ上の任意の記号をダブルクリックし、Format Graph ダイアログを表示させます。Appearance タブから、色を青に変更します。記号の形を一緒に変更してもかまいません。

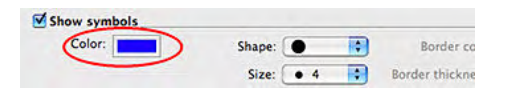

2. Data Set:のプルダウンリストから、もう一方のデータセット(Exponential decay: Treated)を選択し、色を赤に変更します。

| vata set: Expone     | ential decay: Treated      | 3             | V-<->                       | AI        |
|----------------------|----------------------------|---------------|-----------------------------|-----------|
| Style                |                            |               |                             |           |
| Appearance: Mean     | and Error                  | ✓ Plot:       | SEM                         | ~         |
| Show symbols —       |                            |               |                             |           |
| Color:               | <ul> <li>Shape:</li> </ul> | <b>•</b>      | Border color:               | Ψ.        |
|                      | Size:                      | 4 🔳 👻         | Border thickness: 2         | pt 🗸      |
| Show bars/spikes     | /droplines                 |               |                             | _         |
| Color:               | • Width:                   | Y             | Border color:               |           |
| Bars begin at Y =    | Pattern:                   | Y             | Border thickness:           | ~         |
| Show error bars -    |                            |               | _                           |           |
| Color:               | ▼ Dir.: Both               | Style:        | T 🔽 Thickness: 2            | pt 🔽      |
| Show connecting      | line/curve                 |               |                             |           |
| Color:               | Thickness:                 | 1 pt 🗸 🗸      | Start line at origin        |           |
| Style:               | V Pattern:                 | ~             | One line for each           | subcolumn |
| When axis is disc    | ontinuous, also placi      | e gap in line | Leave gap at sym            | bols      |
| Show area fill —     |                            |               | -                           |           |
| Fill color:          | Area pattern               | ~             | Pattern color:              | •         |
| Position: Below      | ~                          |               |                             |           |
| Additional options - |                            |               |                             |           |
| Ploton: 💽 Left Ya    | xis                        | Show le       | egend                       | ~         |
| O Dialet V           | axis                       | Rev           | vert legend to column title |           |

3. それぞれの曲線色をダブルクリックし、記号と同じ色になるように変更します。

4. グラフタイトル ("Exponential decay")をクリックし編集します。

5. Write ツールバー<sup>(1)</sup>のギリシャ文字挿入ボタンを使ってギリシャ文字を追加し、Text ツールバーのサブスクリプ トボタンを使ってタイトルを作成します。

| Arrange Draw Write | Text                                                      | Export Print Send |
|--------------------|-----------------------------------------------------------|-------------------|
|                    | Β <i>Ι</i> <u>U</u> × <sup>2</sup> (X <sub>2</sub> ) π̂ π |                   |
|                    |                                                           |                   |
| Dissocia           | ation of $\alpha_2$ recepto                               | Ins               |
| 12000              |                                                           | - Control         |
| 10000-             |                                                           | Treated           |

<sup>&</sup>lt;sup>(1)</sup> Windows 日本語版:注釈ツールバー

6. グラフの Y 軸をダブルクリックして Format Axes ダイアログを表示します。 "Automatically determine the range and interval"のチェックを外し、軸の最大値(Range-Maximum:)を 12,000、主目盛の間隔(Regulary spaced ticks-Major tick interval)を 2,000 に設定します。

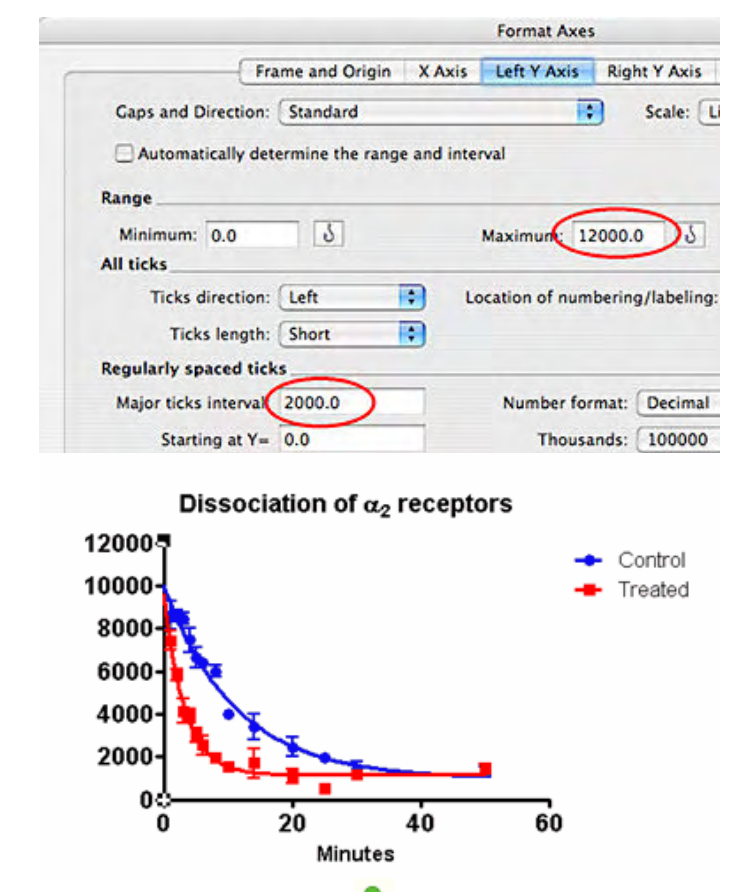

7. Change ツールバー<sup>(1)</sup>にあるカラースキームボタン<sup>よ</sup>をクリックし、グラフの背景色をライトブルーに変更します。 カラースキームツールのアイドロッパー くを使って、任意の色を選択することもできます。

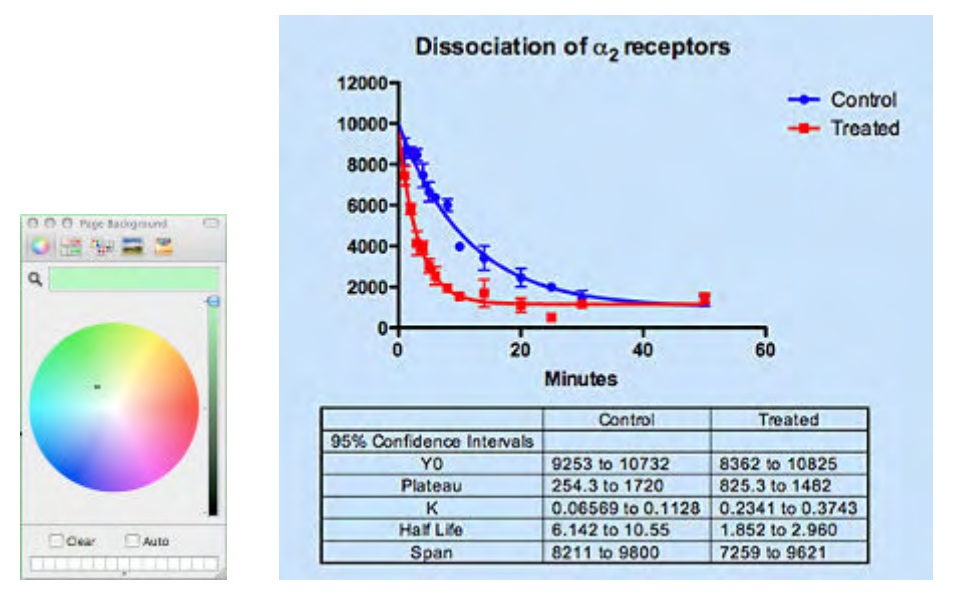

8. 結果テーブル(Analysis Result table)の選択範囲をコピーしグラフにペーストします。元のデータを変更すると、 貼り付けられた表の内容も同時に更新されます。

<sup>&</sup>lt;sup>(1)</sup> Windows 日本語版:変更ツールバー

# 6. 印刷とエクスポート

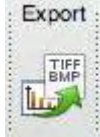

# Export ボタンを使う

Export ボタンを使用してグラフをエクスポートします。wmf, emf, pdf, eps, tif, jpg, png, bmp, pcx フ オーマットをサポートしています。

# Print

# Print ボタンを使う

グラフやレイアウト、そして Prism プロジェクトファイルのすべてのシートを印刷します。上のアイコンは印刷ダイアログを表示し、下のアイコンは画面上のシートを直接印刷します。

| 5     | Sen        | d |
|-------|------------|---|
| 100   |            |   |
| -     |            |   |
| -     |            | 1 |
| - 51  | 2.11       |   |
| - 21  | 1000       |   |
| -     | _          |   |
| -     |            |   |
| 100   |            |   |
| -     | 100        |   |
| 100   | - Carlor 1 |   |
| 1.000 | PP-04      |   |
|       | ALC: NOT   |   |

6

# Send ボタンを使う

グラフやレイアウトをEメールまたは FTP サーバに送出します。また、Mac 版では Keynote に送ることができます。

※ Windows 版では Word や PowerPoint に送ることができます。

# 実際に試してしてみましょう(Mac 版)

Keynote に送るボタンをクリックして、新規 Keynote のスライドを作成します。

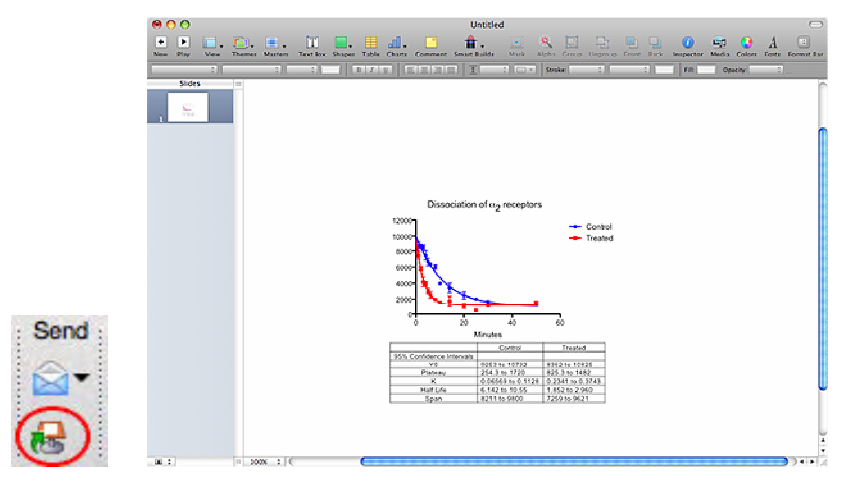

# 7. グラフの複製

# 複製(Cloning)

Welcome ダイアログでは新たにグラフを作成するだけでなく、既存のグラフを複製することもできます。画面に開い ているプロジェクトファイル、最近利用したプロジェクト、例として作成したグラフなど、様々なグラフを複製できます。 既存のグラフをそのまま複製しますが、その後で自由にデータを変更することができます。

# 実際に試してみましょう

1. 既存のプロジェクトに新たなデータテーブルやグラフを追加、分析を実行する場合は Sheet ツールバーにある New ボタンをクリックし、"New data table and graph"を選択します。

2. 開いているファイル(Opened Project)から複製するグラフをクリックします。最近利用したプロジェクト(Recent Project)や例題のプロジェクト(Saved example)を複製することも可能です。

| 000                                                                                     | New Data Table and Graph                           |
|-----------------------------------------------------------------------------------------|----------------------------------------------------|
| NEW TABLE & CRAPH:<br>XY<br>Column<br>Grouped<br>Contingency<br>Survival<br>CLONE FROM: | New Data Table and Graph  • Exponential discay.pef |
| Open Project<br>Recent Project<br>Saved Example<br>Shared Example                       | Thumbnail size:                                    |

3. 作成したサンプルグラフを選び、右下にある Clone ボタン<sup>(1)</sup>をクリックします。

4. 新規に複製されるグラフに、グラフのどの部分を含むか選択します。デフォルトでは Y 値を削除し、X 値と列名 はそのまま残します。もう一つのタブダイアログを利用してサブカラム数の調整や、新規作成グラフの名前を決定します。ここでは名前を "Clone of exponential decay graph"とします。

| Example Data                | Subcolumn Format                    |
|-----------------------------|-------------------------------------|
| Preview                     | Example Data                        |
| Dissociation of 1, monstorm | 🗹 Delete Y values                   |
| 국 :==                       | Delete X values                     |
| AF I                        | 📃 📃 Delete column (data set) titles |
|                             | Delete row titles                   |
| fitle of the cloned table   |                                     |
| crone or exponential tecay  | )                                   |
|                             |                                     |

5. 他にも設定を変更します。Subcolumn Format のタブをクリックします。そして X 列に対して Y をひとつだけ作成 するオプションを選択します。 これにより Control と Treated 用の列は1つだけになります。 Prism は同じ X 列を持 つ新規データテーブルを作成します。

<sup>&</sup>lt;sup>(1)</sup> Windows 日本語版:コピーボタン

| Clone Example                                      |  |  |  |  |
|----------------------------------------------------|--|--|--|--|
| Example Data Subcolumn Format                      |  |  |  |  |
| Y subcolumn for replicates or error bars           |  |  |  |  |
| Enter and plot a single Y value for each point     |  |  |  |  |
| Enter 2 🔅 replicate values in side-by-side columns |  |  |  |  |
| Enter and plot error values calculated elsewhere   |  |  |  |  |
| Enter: Mean, SD, N                                 |  |  |  |  |
| X error bars                                       |  |  |  |  |
| Enter X error values to plot horizontal error bars |  |  |  |  |
|                                                    |  |  |  |  |
|                                                    |  |  |  |  |
|                                                    |  |  |  |  |
|                                                    |  |  |  |  |
| (?) Go Back OK                                     |  |  |  |  |
|                                                    |  |  |  |  |

6. データテーブルには次の図のようにデータを入力します。

| ď  |       | x       | A       |
|----|-------|---------|---------|
|    |       | Minutes | Control |
|    | 8     | x       | Y       |
| 1  | Title | 1.0     | 9100    |
| 2  | Title | 2.0     |         |
| 3  | Title | 3.0     |         |
| 4  | Title | 4.0     |         |
| 5  | Title | 5.0     | 6400    |
| 6  | Title | 6.0     | 6300    |
| 7  | Title | 8.0     | 4100    |
| 8  | Title | 10.0    | 100     |
| 9  | Title | 14.0    | 3277    |
| 10 | Title | 20.0    | 2444    |
| 11 | Title | 25.0    |         |
| 12 | Title | 30.0    | 2099    |
| 13 | Title | 50.0    | 1987    |
| -  |       |         |         |

7. Prism ナビゲータの新規グラフの名前の部分をクリックします。新たなデータを元に新しいグラフと曲線が作成 されます。曲線の色やフォントなど、オリジナルのグラフとまったく同じになります。貼り付けた分析結果の表も、こ の新規データを元に計算したものになっています。

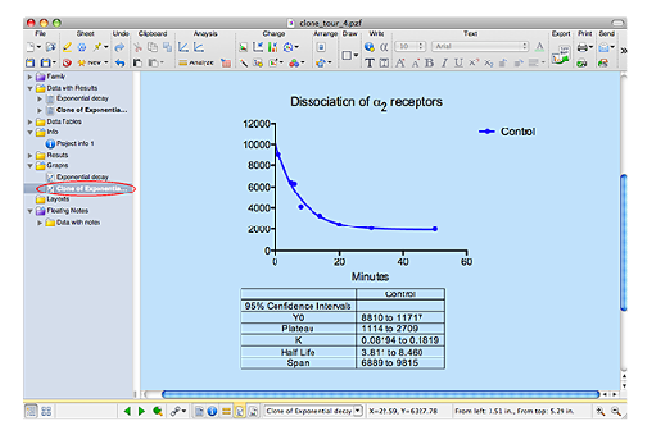

# 8. グラフの編集

Prism Magic (Make Graphs Consistent) ツールを使って、同様のグラフを作成しましょう。

## 実際に試してみましょう

最初に作成したグラフを編集します。

1. ナビゲータツリーで元になるグラフ (Exponential decay)を選択します。 Change ツールバー<sup>(1)</sup>にあるカラース キームボタンを使ってグラフの色を変更します。 ここでは Color Scheme から "Stained glass"を選びます。

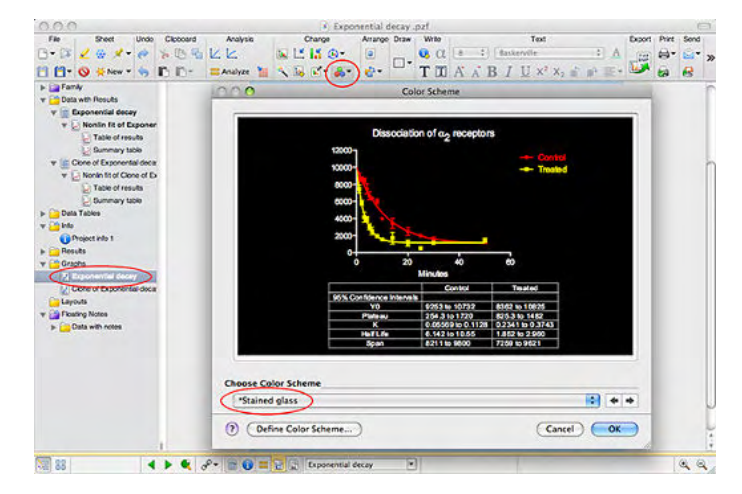

2. Y 軸をダブルクリックして Format Axes ダイアログを開き、最大値(Maximun)を 10,000 にします。

|                                                  |                                                             | Format Ax                                                                                               | es          |
|--------------------------------------------------|-------------------------------------------------------------|----------------------------------------------------------------------------------------------------|-------------|
|                                                  | Frame and Origin                                            | X Axis Left Y Axis                                                                                      | Right Y Axi |
| Gaps and Direct                                  | ion: Standard                                               |                                                                                                    | Scale:      |
| Automatically                                    | determine the range                                         | e and interval                                                                                          |             |
| Range                                            |                                                             |                                                                                                    |             |
| Minimum: 0.0                                     | 5                                                           | Maximun                                                                                                 | 10000.0     |
| 4000-                                            | 20<br>Minutes                                               | 40 60                                                                                                   |             |
|                                                  | Contro                                                      | Treated                                                                                                 | 1           |
| THE OWNER WHEN THE PARTY OF                      | e Intervais                                                 |                                                                                                    |             |
| 95% Conndend                                     |                                                             |                                                                                                    |             |
| 95% Confidence<br>Y0                             | 9253 to 107                                                 | 32 8362 to 10825                                                                                        |             |
| 95% Confidence<br>Y0<br>PLATEAU                  | 9253 to 107<br>254.3 to 172                                 | 32 8362 to 10825<br>10 825.3 to 1482                                                                    |             |
| Y0<br>PLATEAU<br>K                               | 9253 to 107<br>254.3 to 172<br>0.06569 to 0                 | 32 8362 to 10825<br>0 825.3 to 1482<br>1.1128 0.2341 to 0.3743<br>4 952 to 252                          |             |
| 95% Contigent<br>Y0<br>PLATEAU<br>K<br>Haif Life | 9253 to 107<br>254.3 to 172<br>0.06569 to 0<br>6.142 to 102 | 32 8362 to 10825<br>50 825 3 to 1482<br>51 128 0 2341 to 0 3743<br>55 1 852 to 2 960<br>2 2 2 2 2 0 0 0 |             |

次に Magic 機能を使って、他のグラフをこのグラフにマッチさせるようにします。

3. ナビゲータツリーで2つめのグラフ(Clone of exponential decay)を選択します。このグラフを Prism Magic で編 集します。

<sup>&</sup>lt;sup>(1)</sup> Windows 日本語版:変更ツールバー

成したグラフのサムネイルをクリックします。

4. Change ツールバー<sup>(1)</sup>の Magic ボタン <sup>个</sup>をクリックします。 Magic ダイアログが表示されるので、先ほど作

| 0.0                             | Maple Stop 1 - Select graph to use as one | ands. |
|---------------------------------|-------------------------------------------|-------|
| uke the selected grapher look h | et Dist arte                              |       |
| • This Project                  |                                           |       |
|                                 |                                           |       |
|                                 |                                           |       |
|                                 |                                           |       |
|                                 |                                           |       |
|                                 |                                           |       |
|                                 |                                           |       |
|                                 |                                           |       |
|                                 |                                           |       |

5. Next ボタンをクリックし、現在のグラフに適用させたい項目をチェックします。変更後のグラフが、左下のパネ ルにプレビューとして表示されます。

| Example graph                                                                                                    | Original                                                                                                    |
|----------------------------------------------------------------------------------------------------|----------------------------------------------------------------------------------------------------|
| Presentence to angely<br>Craphorigin and appropriet                                                                                                    | Description of president                                                                                                    |
| Series used for numbering pay<br>Mappearate of symbols, bei<br>Mappearate of symbols, bei<br>Mappearate of symbols, bei<br>Mappearate of symbols<br>and symbol<br>Drawlops | etc.<br>etc.<br>etc. |
|                                                                                                    |                                                                                                    |

6. OK ボタンをクリックします。グラフが先ほどのグラフと同じようになります。

# 9.グラフのレイアウト機能

# 複数のグラフをレイアウトに配置する

Layout 機能を使って、複数のグラフを1ページに配置することができます。

# 実際に試してみましょう

グラフをいくつか作成した後、それらをレイアウトとして組み合わせることができます。

1. Sheet ツールバーの New ボタンから New Layout<sup>(1)</sup>を選択します。

<sup>&</sup>lt;sup>(1)</sup> Windows 日本語版:変更ツールバー

<sup>&</sup>lt;sup>(1)</sup> Windows 日本語版:シートツールバー → 新規ボタン

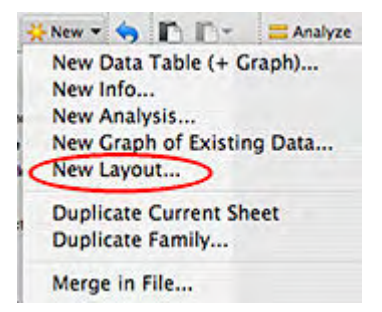

2. レイアウト画面に配置するグラフの数と配置を選びます。ここでは2つのグラフを次の図のような位置に配置します。

| Create New Layout                                                                                                    |  |  |  |  |  |  |
|----------------------------------------------------------------------------------------------------|--|--|--|--|--|--|
| <ul> <li>Add one more graph to the page</li> <li>Array of graphs: 1 across by 2 down</li> <li>Standard arrangement</li> </ul> |  |  |  |  |  |  |
| Arrangement of graphs                                                                                                    |  |  |  |  |  |  |
|                                                                                                    |  |  |  |  |  |  |
|                                                                                                    |  |  |  |  |  |  |
| Page options                                                                                                    |  |  |  |  |  |  |
| Orientation:  Orientation:  Cundscape                                                                                         |  |  |  |  |  |  |
| Background color:                                                                                                    |  |  |  |  |  |  |
| Include master title on top of page                                                                                           |  |  |  |  |  |  |
| (?) Cancel OK                                                                                                    |  |  |  |  |  |  |

3. ナビゲータの Graphs から、目的のグラフをレイアウト画面にドラッグ&ドロップします。他のファイルに含まれる グラフの場合はブラウズ機能を使います。

4. レイアウトに文字や矢印、画像などを追加する場合は Draw<sup>(1)</sup>や Write<sup>(2)</sup>ツールバーを利用します。 複数のグラ フのサイズの変更、位置揃えを行う場合は Arrange ツールバー<sup>(3)</sup>を利用します。

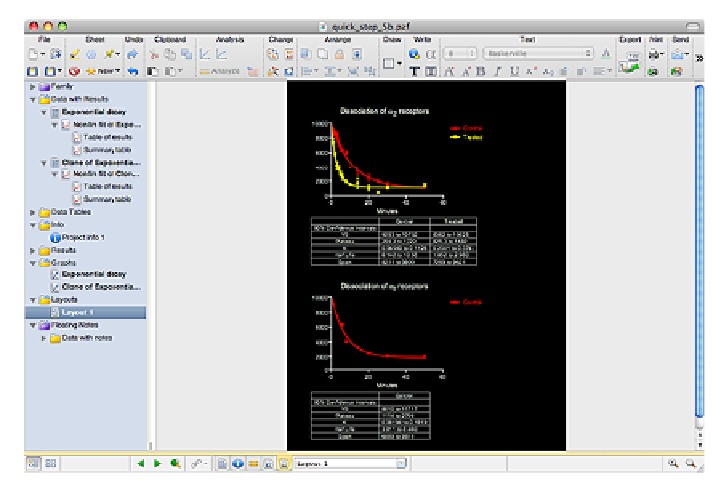

# 10. 自動リンクおよび更新機能

# 自動リンクと更新機能

全ての作業内容をトラッキングできるようになっています。データテーブル、情報シート、結果テーブル、グラフ、レイ

<sup>&</sup>lt;sup>(1)</sup> Windows 日本語版: 図形ツールバー

<sup>&</sup>lt;sup>(2)</sup> Windows 日本語版:注釈ツールバー

<sup>&</sup>lt;sup>③</sup> Windows 日本語版: 配列ツールバー

アウトの各画面はすべてリンクしており、Prism はそれらのリンク情報を常に管理しています。

データを変更すると Prism は自動的にリンクした分析計算を再度実行し、グラフを再描画します。その結果、分析結 果も同時に更新されることになります。 Prism の操作画面には常に最新のデータを元にした分析結果とグラフを表 示します。

仮に情報定数(Info constants)を変更すると、Prism は自動的にリンクした分析の再計算し、その定数を利用してい るグラフとレイアウトを作り変えます。

グラフを編集すると、Prism は自動的にリンクしたレイアウトを再描画します。

## 実際に試してみましょう

Exponential decayの分析結果シートを表示してみてください。 左上にあるボタンをクリックして Parameters ダイアロ グを表示します。 選択した内容や変更点が確認できます。

|                               |        |                          | <ul> <li>Expense</li> </ul> | TO ALL DOCLAY, DOLL |                 |          |                      |          |                |         |            |
|-------------------------------|--------|--------------------------|-----------------------------|---------------------|-----------------|----------|----------------------|----------|----------------|---------|------------|
| File Sheet Undo               | Clotes | and Anallysis linterpre  | t Change                    | Draw Writ           |                 |          | Teot                 |          | Deport Print   | Sond    | 1          |
| 🕒 - 🗊 🖌 🖶 🗶 - 🎯 👔             | 6 B    | R 12 🖩 🛛 😱               |                             |                     | α 🔹 🗄           | Baskervi | le                   |          |                | - 🚳 -   | 33         |
| 🗂 🗂 😗 🍝 herr 🐂 🛙              | b D    | • 🚍 Analyze 🎽 🚉          | 📑 😡 129                     | T                   | A A             | BIU      | $X^2 (X_2 \equiv 1)$ | e 🖃      | 🗊 <sub>6</sub> | 8       | Ĩ          |
| ▶ 📴 Family                    | -      | Norin R                  | ٨                           | 0                   | С               | D        | C                    | F        | 6              | н       | 6          |
| m 🛅 Data with Presults        | $\leq$ | Table of nesults         | Control                     | Treated             | Trio            | Title    | Title                | Title    | Titlo          | Title   | 1          |
| 🐨 🏢 Expon-ential decay        |        |                          |                             |                     |                 |          |                      |          |                |         | н          |
| v 🔛 Nomin fit of Exposer      | 1      | One-phase decay          |                             |                     |                 |          |                      |          |                |         | 1          |
| 📙 Table of results            | 2      | Best St values           |                             |                     |                 |          |                      |          |                |         | 1          |
| Euromany table                | 3      | 90                       | 9992                        | 959/3               |                 |          |                      |          |                |         | 1          |
| w 📗 Clone of Exponential deca | 4      | Ptateou                  | 987.0                       | 1154                |                 |          |                      |          |                |         | 1          |
| Is U Nomin R of Clone of Es   |        | к                        | 0.08927                     | 0.3042              |                 |          |                      |          |                |         | 1          |
| Data Tables                   |        | PRofiLife                | 7.765                       | 2.278               | <u> </u>        |          |                      |          |                |         | 1          |
| Y is help                     | 7      | Spen                     | 9005                        | 8440                | <u> </u>        |          |                      |          |                |         | 1          |
| W Projecti Pro 1              | 6      | Std. Error               |                             |                     |                 |          |                      |          |                |         | 1          |
| p Heades                      |        | Y9                       | 363.7                       | 605-5               | <u> </u>        |          |                      |          |                |         | ų          |
| T Graphs                      | 10     | Planey                   | 360.3                       | 161.5               |                 |          |                      |          |                |         | 1          |
| Chee of Expendiation          | - 11   | к                        | 0.04159                     | 0.03446             |                 |          |                      |          |                |         | 1          |
| m Call avoids                 | 12     | Span                     | 390.8                       | 580.8               |                 |          |                      |          |                |         | 1          |
| Ellavort 1                    | 13     | 95% Confidence Intervals |                             |                     |                 |          |                      |          |                |         | 1          |
| w California Niction          | 14     | 10                       | 9253 to 10732               | 8362 to 10825       |                 |          |                      |          |                |         | 1          |
| > Data with rotes             | 15     | Frateou                  | 254.3 to 1720               | 825-3 to 1462       |                 |          |                      |          |                |         | 1          |
|                               | 18.    | ĸ                        | 0.06569 to 0.1 128          | 0.2341 to 0.3743    |                 |          |                      |          |                |         | 1          |
|                               | 17     | Haf Lfe                  | 6.142 to 10.55              | 1.652 to 2.960      |                 |          |                      |          |                |         | 1          |
|                               | 15     | Span                     | 8211 16 9800                | 72510 15 9621       |                 |          |                      |          |                |         | 1          |
|                               | 12     | Goodness of Fit          |                             |                     |                 |          |                      |          |                |         | 1          |
|                               | 22     | Diagraps of Freedom      | 54                          | 34                  |                 |          |                      |          |                |         | 1          |
|                               | 21     | alat.                    | 0.9401                      | 0.9196              | <u> </u>        |          |                      |          |                |         | 1          |
|                               | 22     | Absolute Sum of Squarees | 1.6896+007                  | 1.256+007           |                 |          |                      |          |                |         | 1          |
|                               | 23     | tier a                   | 704.0                       | 007.7               |                 |          |                      |          |                |         | ĮĻ,        |
|                               | 24     | Gonatrainte              |                             |                     |                 |          |                      |          |                |         | 1ŝ         |
|                               | C      |                          | المستنع                     | la sa               |                 |          |                      |          |                | Delle   | P          |
| ford on I                     |        |                          |                             |                     | bla affered and |          |                      |          |                | (m) (m) |            |
| S81 66                        | P 7    |                          | NONIA NEOL ESDO             | shert al ce ·       | The or service  |          | R-CREC: ROWS B. C    | ourses a |                | 000     | <b>k</b> 3 |

# 11. ノート追加機能・便利な機能

作業を効率的にするためのツールと、共同研究者との情報交換を円滑に行うためのツールが用意されています。

### Prism ギャラリー

ナビゲータツールバーにあるカテゴリフォルダをクリックすると、そこに含まれるデータをギャラリー形式で表示します。 ギャラリーでアイコンを選択してエクスポート、印刷、Magic機能によるフォーマットなどを行えます。

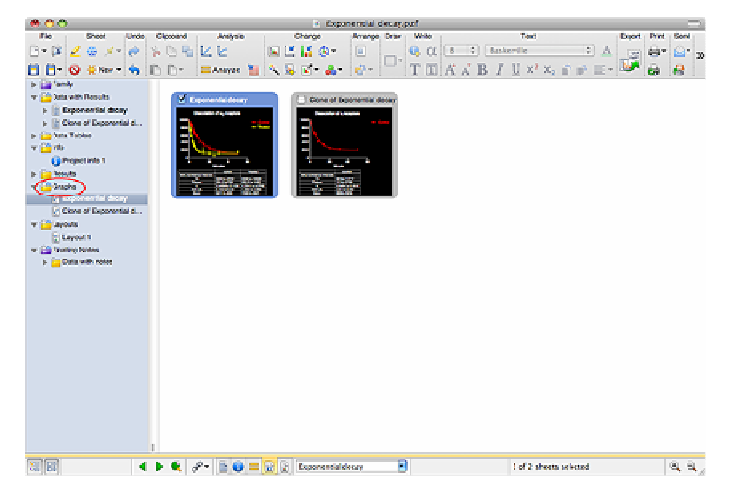

### 情報シート

Info Sheet は個々のデータテーブル、またはプロジェクト全体にリンクできます。情報シートには構造情報・プロジェ

クトの詳細をトラッキングするための情報を入力します。左側の列には定数名、右側の列には値を入力します。定 数項として入力した値をフック(固定)できます。この値は非線形回帰における制限条件、データの変換、軸の範囲、 軸目盛りの位置として利用できます。

| Constant        | Value               |    |  |  |  |
|-----------------|---------------------|----|--|--|--|
| Experiment Date | Oct 03, 2007        | \$ |  |  |  |
| Experiment ID   | 007                 | 1  |  |  |  |
| Notebook ID     | 2006-C              |    |  |  |  |
| Project         | Omega               |    |  |  |  |
| Experimenter    | Bond, James         |    |  |  |  |
| Protocol        | Shaken, not stirred |    |  |  |  |
| Protein Conc.   | 0.345               |    |  |  |  |
| Lot number      | 345-45              |    |  |  |  |
|                 |                     |    |  |  |  |

# ピンポンボタン

画面の下側にあるツールバーのピンポンボタンは最後に移動した2つのシートを交互に表示します。ナビゲータよりもスムーズに画面を切替えることができます。

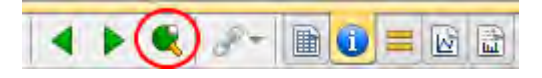

## ハイライト

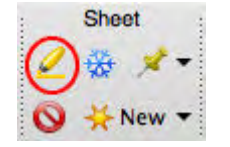

重要なシートにはハイライトツールを使って、目立つように黄色で枠を囲むようにしま す。共同研究者とファイルを交換する際には、この強調表示機能をうまく利用してくだ さい。

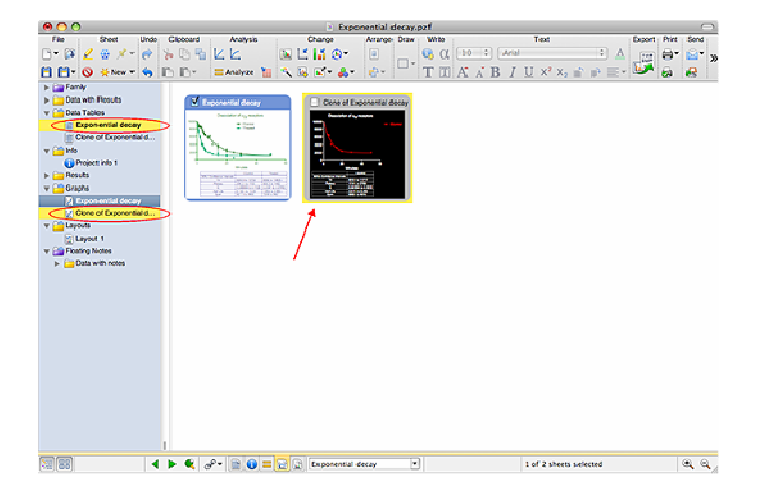

### フローティング・ノート(フローティングメモ)

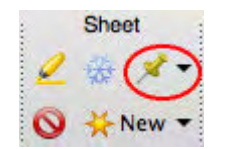

シートに情報を書き留めておく場合は Floating Note ツール<sup>(1)</sup>を利用します。メモの色を 変更したり、ハイパーリンクを設定することもできます。シートを印刷またはエクスポー トする場合、メモは出力されません。

<sup>&</sup>lt;sup>(1)</sup> Windows 日本語版:フローティングメモ

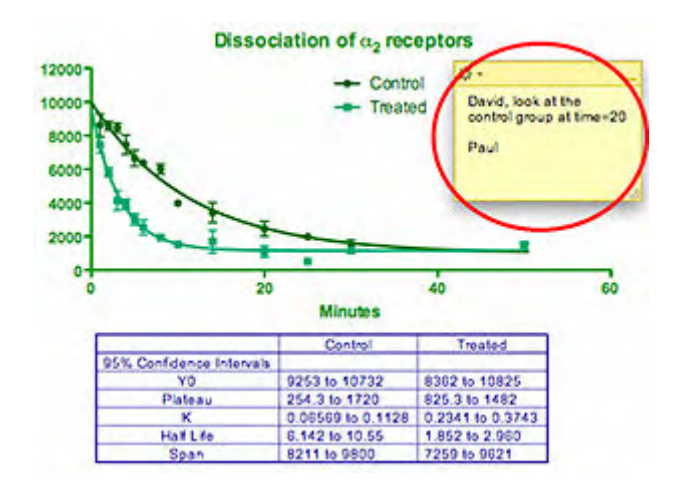

オーディオノート(Windows 版のみ)

Windows 版では、Audio Note ツール<sup>(2)</sup> を使って、音声で記録できます Windows 版で作成したオーディオノートは Mac 版では再生できません。オーディオノートを含むファイルを Macintosh で開いた場合、イメージとしてスピーカアイコンが表示されますが、オーディオノートとして機能しませんのでご注意下さい。

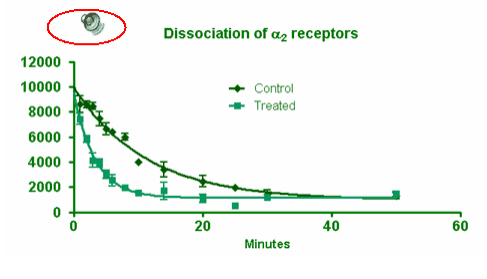

<sup>&</sup>lt;sup>2</sup> Windows 日本語版:マイクメモ